The CHECK-RAS.exe file has been updated to extract and run with the report that is generated by HEC-RAS v4.0.

If you already have the CHECK-RAS program established on your machine, you need only to overwrite your existing CHECK-RAS.exe file with the CHECK-RAS.exe file shown in the download list.

If you are adding CHECK-RAS as a new program, use the provided set-up file, follow the directions below, and then overwrite the set-up generated CHECK\_RAS.exe file with the one available here for download. Be sure that the "HEC-RAS set-up," from the Check-RAS "File" drop-down menu is pointing to your HEC-RAS v4.0 exe file. You must also be certain that the "Include Node Names in Table" and "Include Profile Name in Table" are NOT selected from the "Options" drop-down menu of the "Profile Output Table" within HEC-RAS v4.0. This must be confirmed prior to generating the CHECK-RAS report.